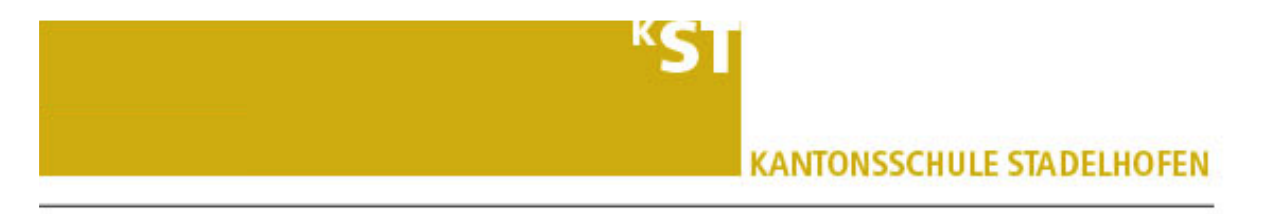

#### Installieren von und virtuelle Meetings abhalten mit zoom.us

Zoom.us ist eine einfache, niederschwellige Lösung, um virtuelle Meetings abzuhalten. Unter anderen nutzen die FHGR und die ZHAW dieses Tool.

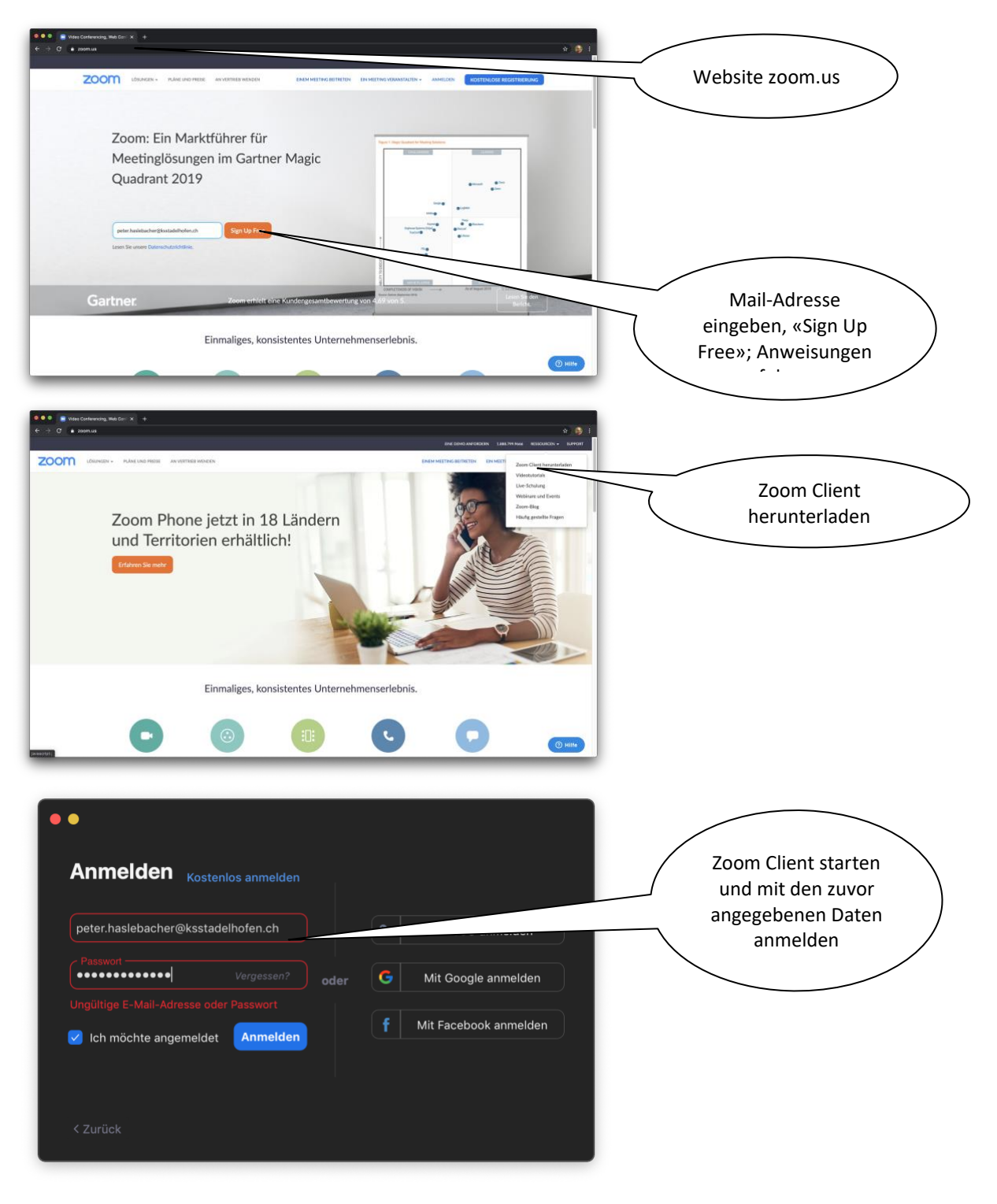

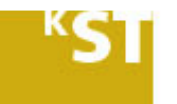

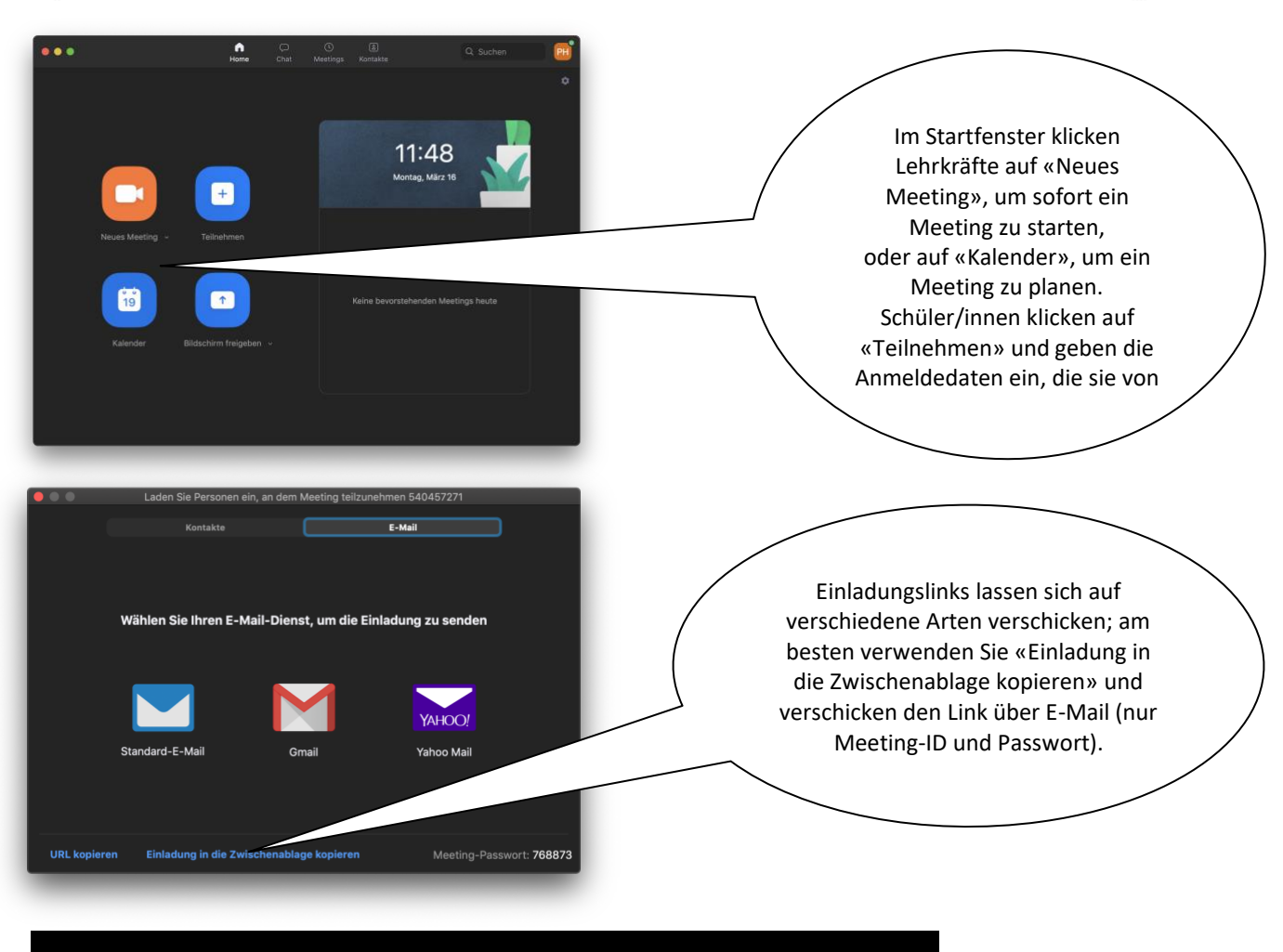

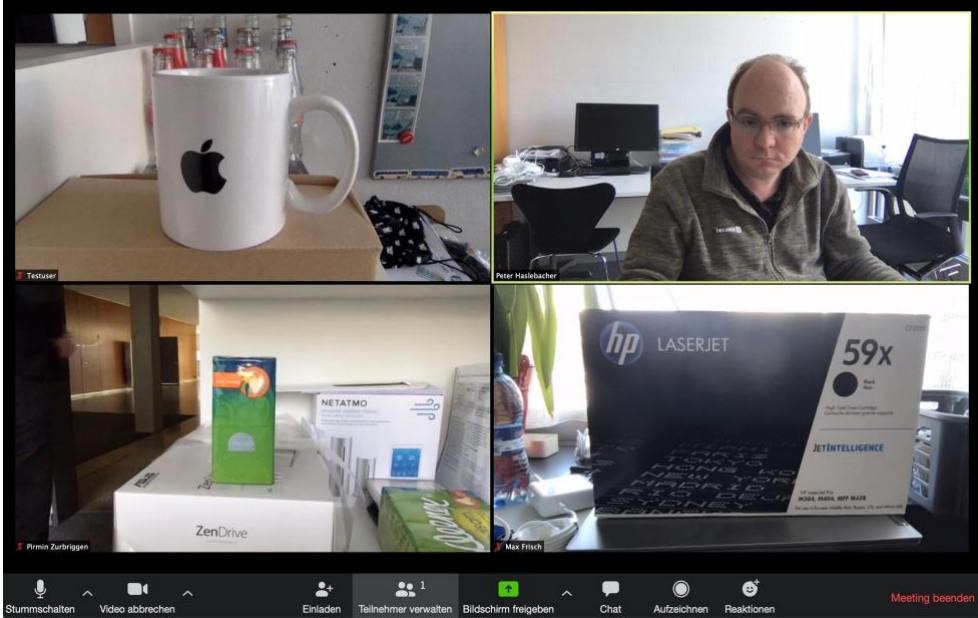

Sie haben verschiedene Möglichkeiten, sich mit den Teilnehmern zu unterhalten. Die Steuerung erfolgt über das Menü unten oder indem Sie direkt das Bild einer Person anklicken.

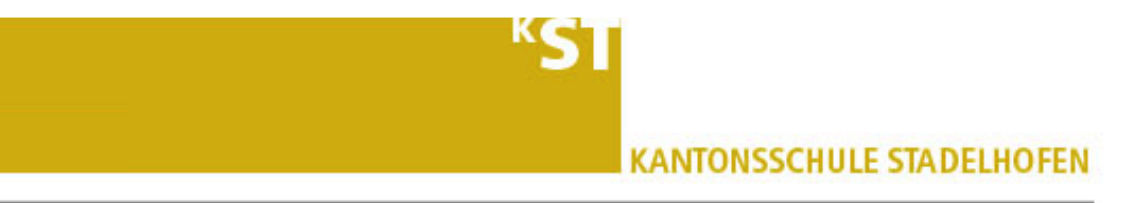

Wird «Bildschirm freigeben» angewählt, so öffnet sich ein Fenster mit den verschiedenen Möglichkeiten zur Freigabe. Die Lehrkräfte können auswählen, was den Teilnehmern am Meeting freigegeben werden soll.

| •                           | Basic Erwe                                | itern Dateien                                                                                                    |                           |
|-----------------------------|-------------------------------------------|----------------------------------------------------------------------------------------------------|---------------------------|
| Desktop 1                   | Desktop 2                                 | Whiteboard                                                                                                    | iPhone/iPad via AirPlay   |
| iPhone/iPad via Kabel       | Mail - Treten Sie bitte dem I             | Mail - Eingang (80'748 E-M                                                                                                    | Google Chrome - Bedienele |
| Google Chrome - Aktuelle In | ChatMate for WhatsApp - C                 | Image: Sector of the sector of the sector |                           |
| Den Computerton freigeben   | ) Bildschirmfreigabe für Videoclip optimi | eren                                                                                                    | Bildschirm freigeben      |

Oberhalb des freigegebenen Fensters erscheint ein Menü wie angezeigt. Ich habe schon mehrfach gesucht, deshalb hier nochmals der Hinweis: Abbrechen der Bildschirmfreigabe durch Klick auf «Stoppen» ...

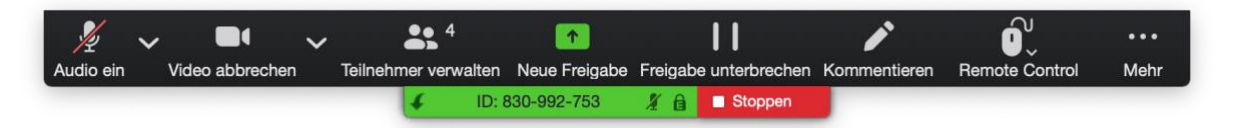

Folgende Dinge noch:

- Lehrpersonen schalten zu Beginn am besten alle Teilnehmer auf stumm und lassen nicht zu, dass diese ihr Mikrofon selbst wieder einschalten können.
- Teilnehmer können unter dem Punkt «Teilnehmer» die Hand hochhalten und so signalisieren, dass sie etwas sagen möchten.
- Die Lehrperson kann gezielt einzelne Teilnehmer anwählen und ihnen das Wort erteilen (Audio ein).

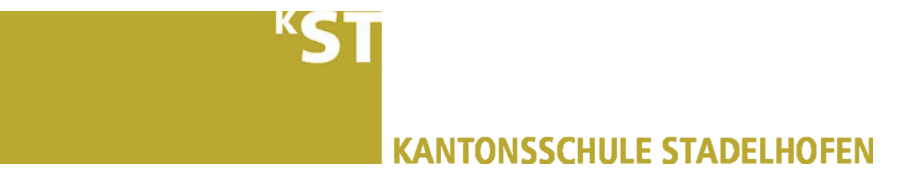

# zoom.us: Grundeinstellungen für Profile festlegen

Als lizenzierter Benutzer von zoom.us kann man auf der Website zoom.us sehr viele Einstellungen vornehmen. Unter «Einstellungen»  $\rightarrow$  «Profile» können Einstellungen zu Profilen angeschaut und geändert werden. Ich habe mir die einzelnen Punkte vorgenommen und erkläre, welche Einstellungen was bewirken.

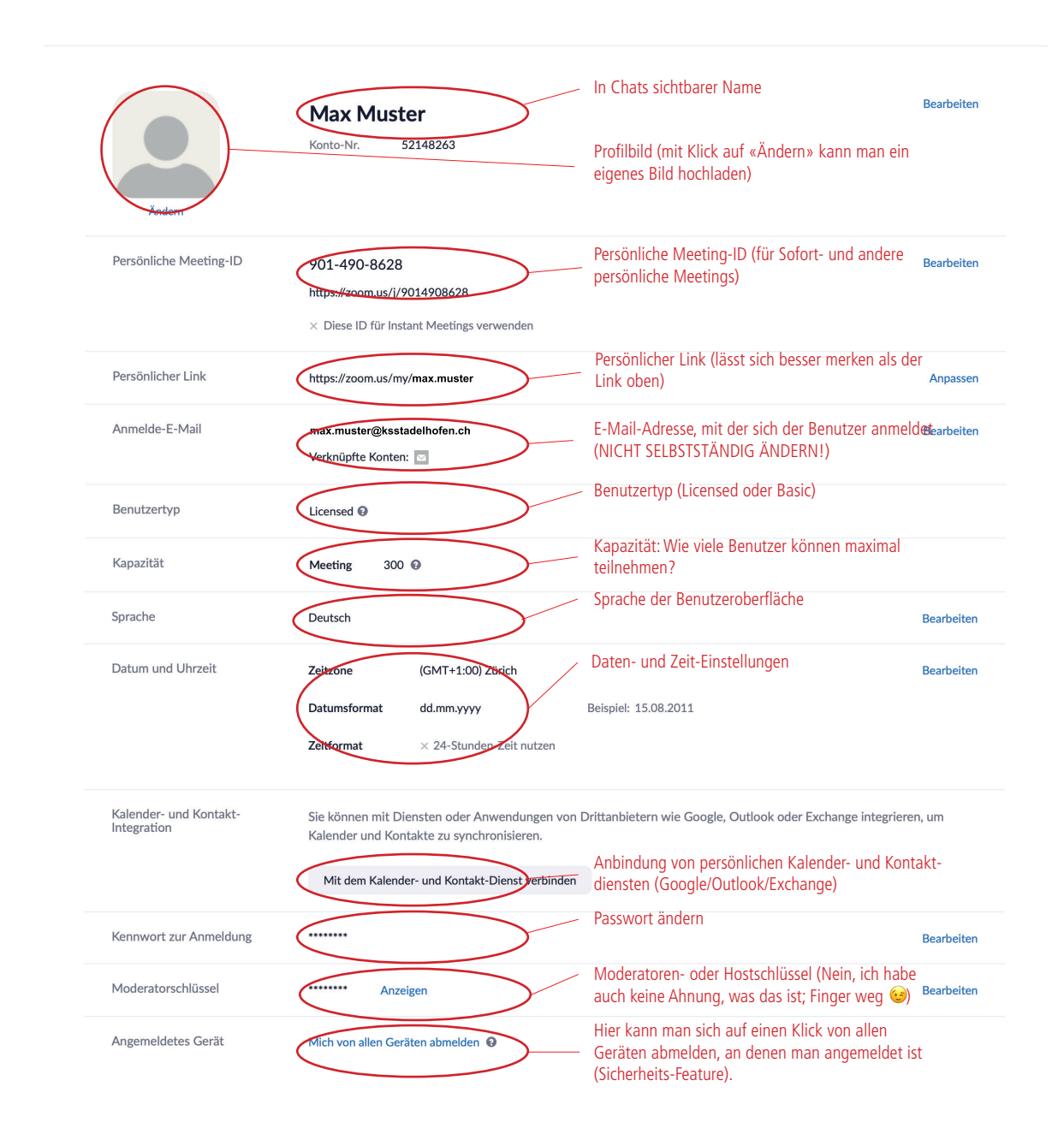

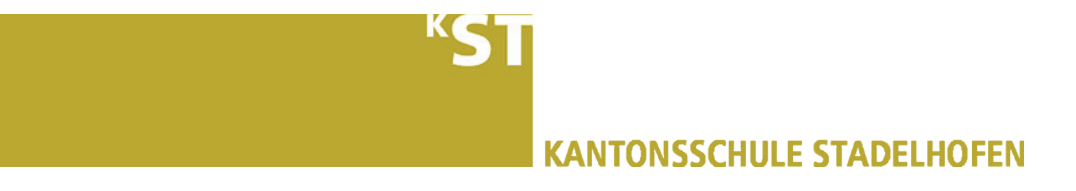

# zoom.us: Grundeinstellungen für Meetings festlegen

Als lizenzierter Benutzer von zoom.us kann man auf der Website zoom.us sehr viele Dinge sehr granular einstellen.

Unter «Einstellungen»  $\rightarrow$  «Meeting» können Grundeinstellungen zu Meetings vorgenommen werden. Ich erkläre in bei jedem Punkt, welche Einstellungen was bewirken.

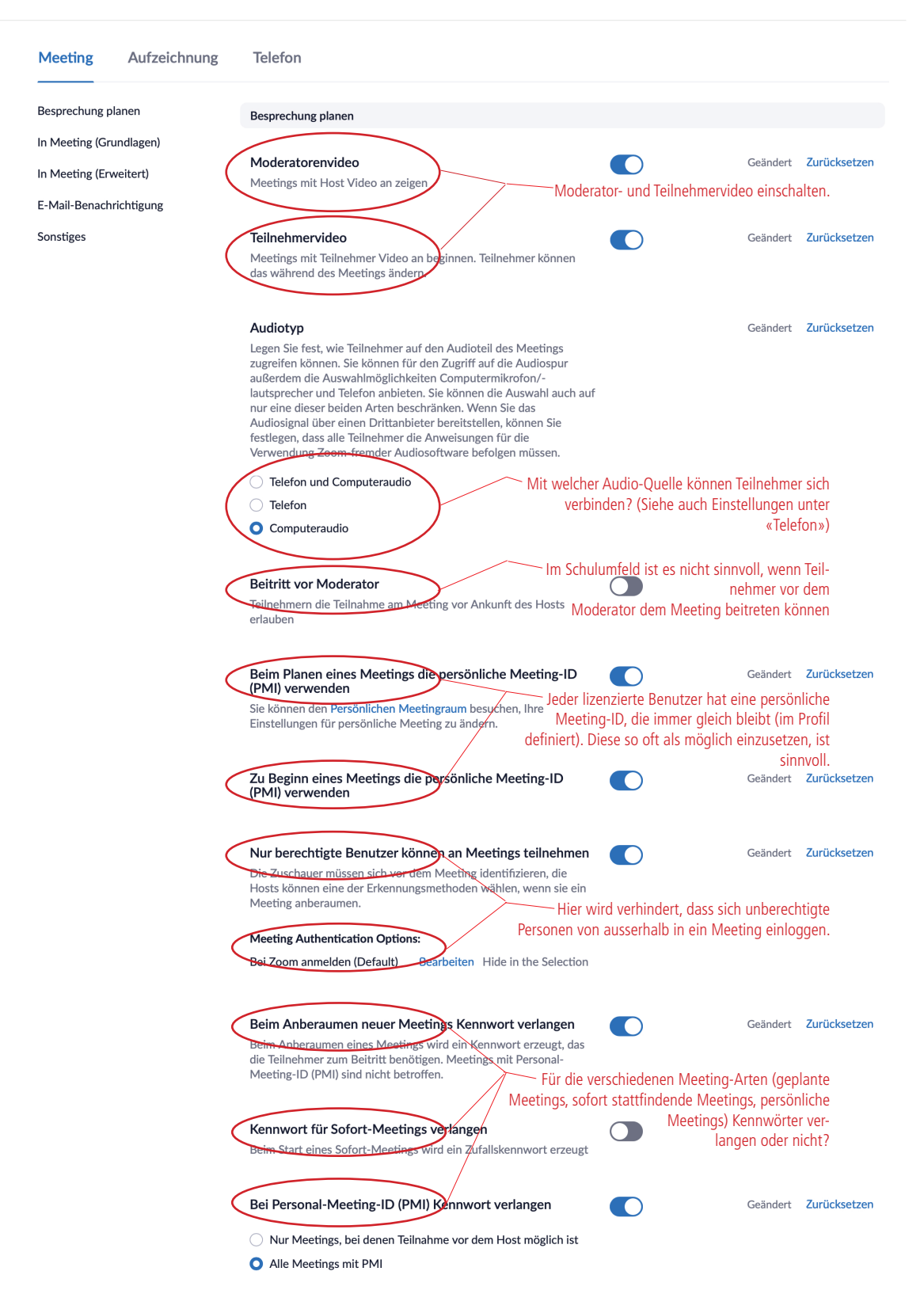

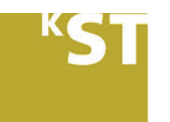

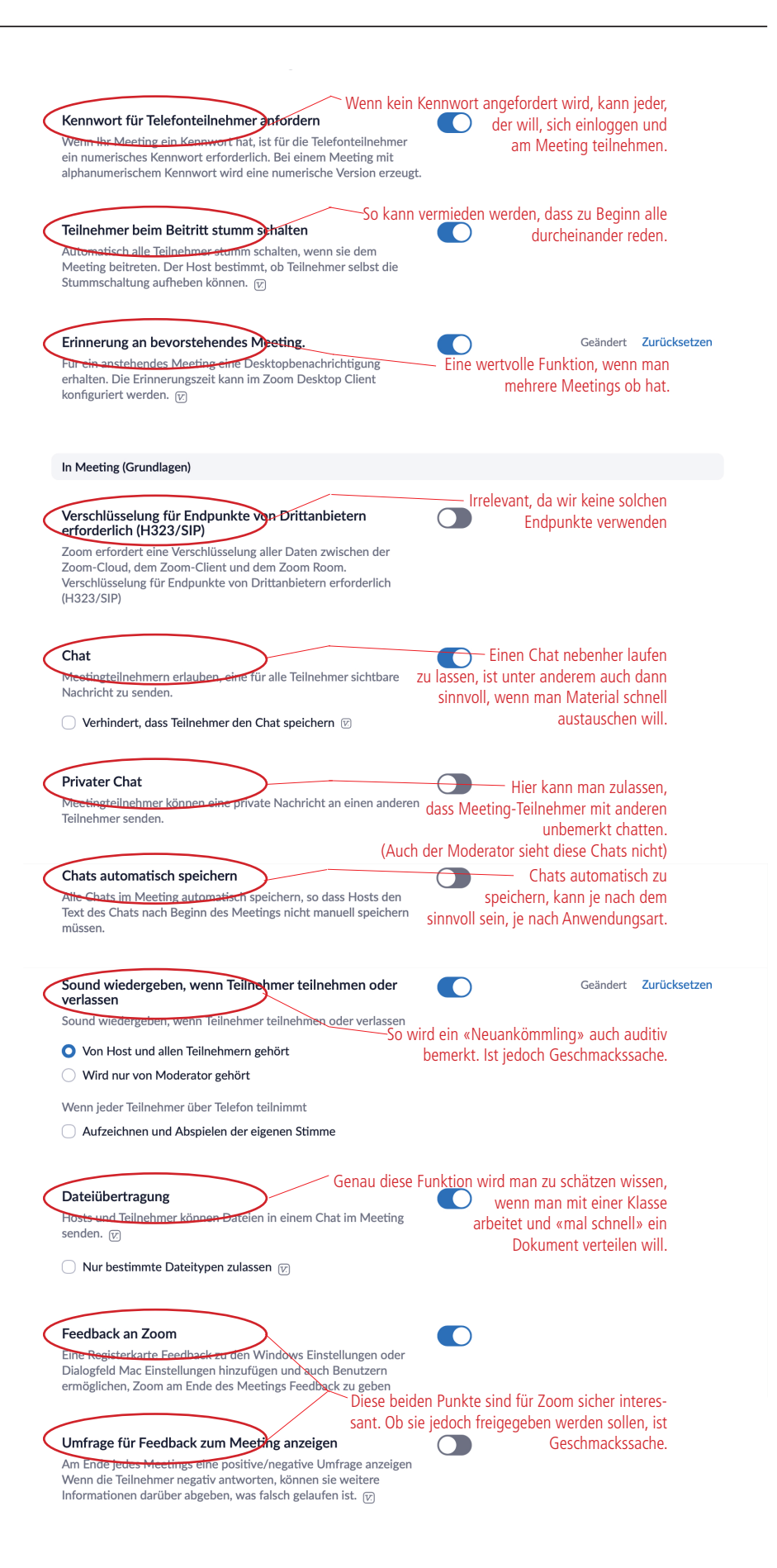

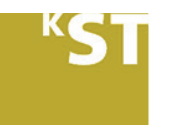

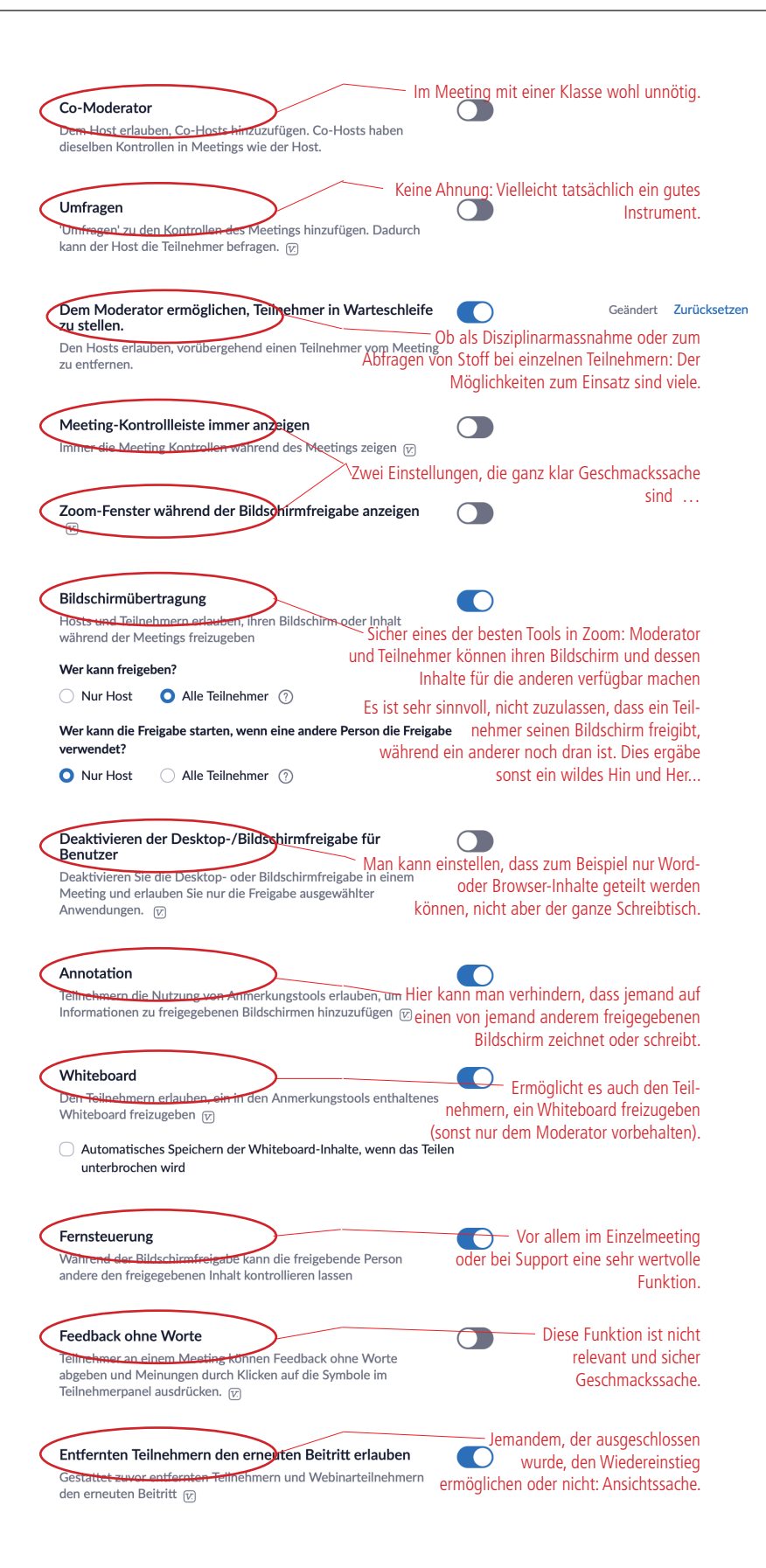

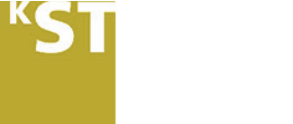

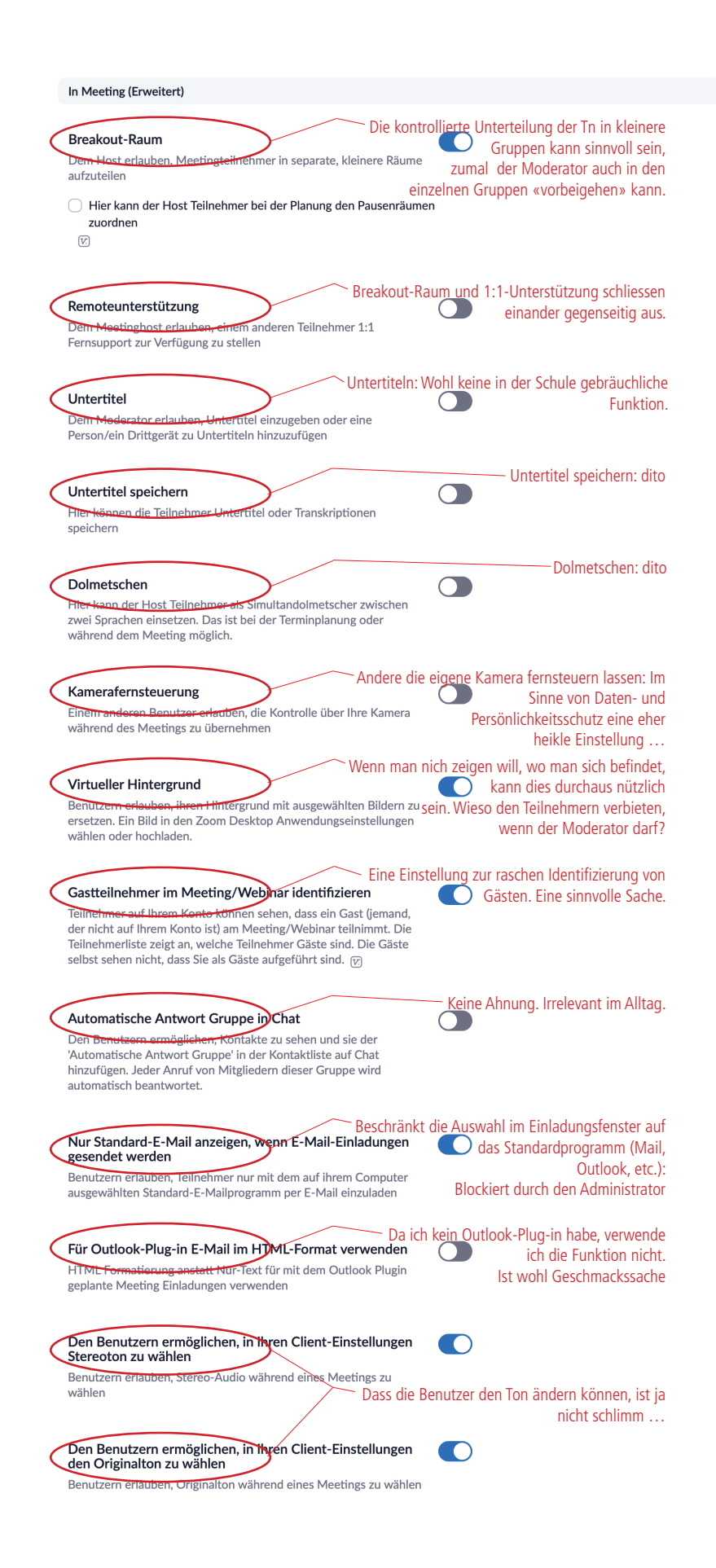

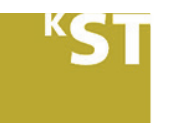

| Aufmerksamkeitstracking                                                                                                    | Teilnehmergruppe zu                                                                                               | welche Teilnehmer Zoom nicht                                                                                                    |
|----------------------------------------------------------------------------------------------------|----------------------------------------------------------------------------------------------------|----------------------------------------------------------------------------------------------------|
| sehen, wenn ein Teilnehmer der Besprecht,<br>während der Bildschirmfreigabe Zoom nich                                                                                                    | ung/des Webinars<br>ht scharf eingestellt hat.                                                                    | anderweitig beschäftigt sind.                                                                                                    |
| Warteraum<br>Tellnehmer können erst en einer Besprecht<br>ihnen ein Host einzeln aus dem Warteraum<br>Wenn der Warteraum aktiviert wird, wird o<br>vor Ankunft des Hosts an der Besprechung<br>automatisch deaktiviert en | Teilnehmer e<br>ung teilnehmen, wenn<br>n die Erlaubnis erteilt.<br>die Option für Teilnehmer,<br>g teilzunehmen, | rst in Meeting eintreten lassen, wenn<br>alle da sind, wenn man bereit<br>ist, etc.: eine sehr sinnvolle Funktion                                                                                                    |
| Bestimmen Sie, welche Teilnehmer im Wa                                                                                                    | ırtezimmer platziert werden                                                                                       |                                                                                                    |
| Alla Tailnahmar                                                                                                    |                                                                                                    |                                                                                                    |
|                                                                                                    |                                                                                                    |                                                                                                    |
| Titel, Logo und Beschreibung benutzerfreu                                                                                                    | undlich einrichten 🛛 🖋                                                                                            |                                                                                                    |
| Einen Link "Von Ihrem Browser teine<br>Teimehmern erlauhen, das Herunterladen<br>umgehen und an einem Meeting direkt voi<br>teilzunehmen. Das ist eine Übergangslösu                                                      | Kann man m<br>ehmen" zeigen<br>der Zoom Anwendung zu<br>ni hrem Browser<br>Ing für Teilnehmer, die                | nachen: Dann können Teilnehmer vom<br>Browser aus teilnehmen.<br>Standardmässig ausgeschaltet.                                                                                                    |
| keine Anwendungen heruntergeladen, inst<br>können. Beachten Sie, dass das Meetinger<br>begrenzt ist.                                                                                                    | tallieren oder ausführen<br>rlebnis vom Browser                                                                   |                                                                                                    |
|                                                                                                    | Im Schulun                                                                                                    | nfeld sehe ich keinen direkten Nutzen                                                                                                    |
| Livestreaming der Meetings zulassen                                                                                                    | í                                                                                                    | für diese Funktion.                                                                                                    |
| Wenn Cloud eine Aufzeichnung Verfi<br>Host benachrichtigen, wann Cloud Aufzeic<br>stehen                                                                                                    | <b>ügbar ist</b><br>chnungen zur Verfügung                                                                        |                                                                                                    |
| <ul> <li>Eine Kopie an die Person senden, die d<br/>Host geplant hat</li> </ul>                                                                                                    | Jas Meeting/Webinar für de                                                                                        | 'n                                                                                                    |
| Wenn Teilnehmer vor dem Moderato<br>beitreten<br>Den Host benachrichtigen, wenn Teilnehm<br>Meeting teilnehmen                                                                                                    | Als Abs<br>or dem Meeting<br>ner vor ihm an dem                                                                   | icherung, damit man merkt, dass Teil-<br>nehmer doch schon im<br>Meeting warten; sicher nicht schlecht.                                                                                                    |
| Wenn ein Meeting abgesagt wurde<br>Host und Teilnehmer benachrichtigen, wer<br>wird                                                                                                    | Die Absage<br>nn das Meeting abgesagt                                                                             | muss nicht persönlich vorgenommen<br>werden, sondern erfolgt<br>automatisch.                                                                                                    |
| Wenn ein anderer Moderator für ein<br>oder von ihm entfernt wird                                                                                                    | Informiert z<br>Meeting festgelegt                                                                                | werden, wenn man als zusätzlicher<br>Moderator eingeladen wurde,                                                                                                    |
| Den alternativen Host, der festgelegt oder<br>benachrichtigen                                                                                                    | r entfernt wird,                                                                                                  | gesetzt ist, passiert dies.                                                                                                    |
|                                                                                                    | ~                                                                                                    | and a second second second second                                                                                                    |
| Wenn jemand für einen Moderator ei<br>hat                                                                                                    | Andere lizer                                                                                                    | nzierte Benutzer können Meetings für<br>einen Benutzer planen und<br>nen. Darüber informiert zu werden, ist                                                                                                    |
| Wenn jemand für einen Moderator einen<br>hat<br>Verständigen Sie den Moderator, dass ein<br>geplant oder abgesagt wurde                                                                                                   | Andere lizer<br>in Meeting angesetzt<br>entferr<br>Meeting geplant, neu                                           | nzierte Benutzer können Meetings für<br>einen Benutzer planen und<br>nen. Darüber informiert zu werden, ist<br>sicher sinnvoll.                                                                                               |
| Wenn jemand für einen Moderator ein<br>hat<br>Verständigen Sie den Moderator, dass ein<br>geplant oder abgesagt wurde<br>When the cloud recording is going to<br>deleted from trash                                       | Andere lizer<br>in Meeting angesetzt<br>entferr<br>Meeting geplant, neu<br>Die Aufnahr<br>be permanently          | nzierte Benutzer können Meetings für<br>einen Benutzer planen und<br>nen. Darüber informiert zu werden, ist<br>sicher sinnvoll.<br>ne in der CLoud wird irgendwann ge-<br>löscht. Darüber kann man<br>sich informieren Jassen |

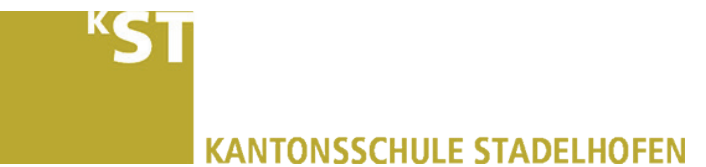

| Schnappschuss in der iOS-Aufgabenumschal weichzeichnen                                                                                                    | funktion                                                                    | ausprobiert.        |
|----------------------------------------------------------------------------------------------------|-----------------------------------------------------------------------------|---------------------|
| Diese Option aktivieren, um eventuelle vertrauliche<br>von der Momentaufnahme des Zoom Hauptfenster<br>Diese Momentaufnahme wird als Vorschaubildschin<br>Aufgabenumschaltfunktion angezeigt, wenn mehre<br>sind.                        | Informationen<br>i auszublenden.<br>m in der iOS<br>re Apps offen           |                     |
| Fieldungs F Mail                                                                                                    | Sinnvolle                                                                   | erweise Deutsch     |
| Inte Teilnehmer am Meeting emprangen E-Mails in<br>ihren Browser-/Profileinstellungen beruht. Sprache<br>Ihre zukünftigen Teilnehmer Inhalt zur Bearbeitung                                                                              | ler Sprache, die auf<br>n wählen, in denen<br>erhalten.                     |                     |
| E-Mail in der Sprache der Bearbeitung wählen                                                                                                    |                                                                             |                     |
| Deutsch 🗸 🍾                                                                                                    |                                                                             |                     |
| Mir eine Vorschau-E-Mail senden                                                                                                    |                                                                             |                     |
|                                                                                                    |                                                                             |                     |
| Berechtigung zuweisen                                                                                                    | vor allem im Geschattsumteid no                                             | tig; im schulumfeld |
| Sie Können Benutzer in Ihrem Konto dazu berechtig<br>Ihrem Namen zu planen. Sie können auch Meetings<br>anderen Person, die Ihnen eine Planungsberechtigu<br>planen. Sie und der zugewiesene Planer müssen ein<br>demselben Konto haben. | en, Meetings in<br>im Namen einer<br>ng zugewiesen hat,<br>bezahltes Abo in | wom ment relevant.  |
| Planungsberechtigung zuweisen an +                                                                                                    |                                                                             |                     |
| Keiner                                                                                                    |                                                                             |                     |
| <b>lch kann planen für</b><br>Keiner                                                                                                    |                                                                             |                     |
|                                                                                                    | lst nur für spezielle A                                                     | Add-Ins von Belang. |
| Integrationcauthentifiziorung                                                                                                    |                                                                             |                     |
| Integrationsauthentifizierung                                                                                                    |                                                                             |                     |